## ขั้นตอนการบันทึกข้อมูลผู้เข้ารับการศึกษารายบุคคล สำหรับนิสิตหลักสูตรการศึกษาบัณฑิต (กศ.บ.) ตั้งแต่รหัส 59 เป็นต้นไป

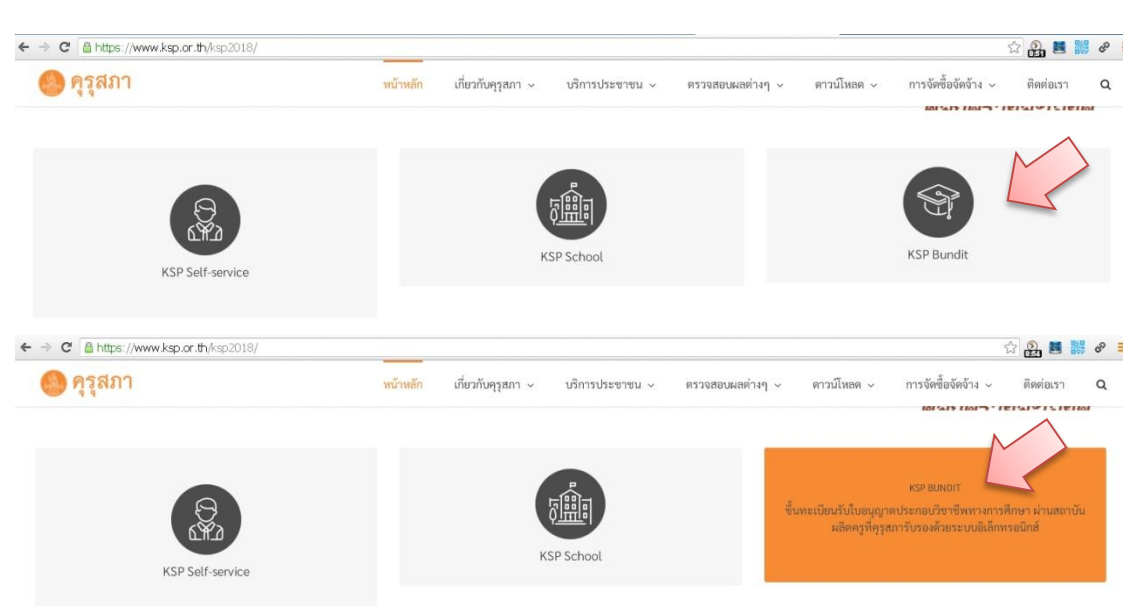

1. เข้าเว็บไซต์คุรุสภา <u>https://www.ksp.or.th</u> คลิกที่เมนู KSP Bundit

2. คลิกเมนู เข้าสู่ระบบ KSP Bundit Online (ระบบใหม่)

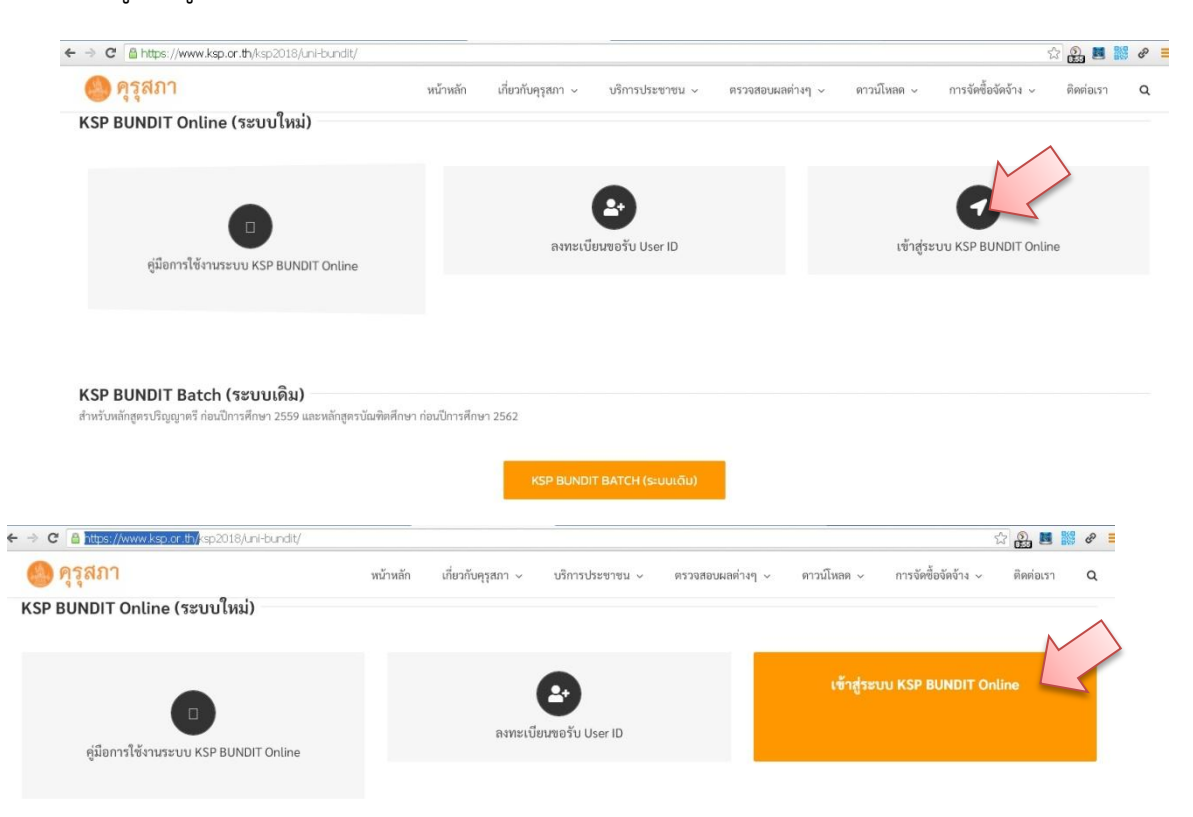

3. คลิก บันทึกข้อมูลผู้เข้าศึกษา รายบุคคล

| KSP Bundit         © สำนักงานแลชาธิการคุรสภา                                                                                                  |
|----------------------------------------------------------------------------------------------------|
| <ul> <li>โปรดป้อน ชื่อผู้ใช้และรหัสผ่าน</li> <li>หัศผู้ใช้งาน</li> <li>Username</li> <li>หัศผ่าน</li> <li>Password</li> <li>มีระบบ</li> </ul> |
| บันทึกข้อมูลผู้เข้ารับการทึกษา - รายบุคคล                                                                                                    |

 กรอก Username สำหรับการบันทึกข้อมูลชั่วคราว และ รหัสผ่านสำหรับการบันทึกข้อมูลชั่วคราว จากนั้น กดปุ่ม เข้าระบบ (Username และ รหัสผ่าน จะแจ้งผ่านตัวแทนเอก)

| (สำหรับ บันทึกข้อมูลผู้เข้ารับการศึกษา - รายบุคคล)<br>© สำนักงานเลขาธิการคุรุสภา        |
|-----------------------------------------------------------------------------------------|
|                                                                                         |
| โปรดป้อน ข้อมูลให้ครบถ้วนทุกรายการ<br>สำหรับ บันทึกข้อมูลผู้เข้ารับการศึกษา<br>รายบุคคล |
| Username สำหรับการบันทึกข้อมูลชั่วคราว<br>เลขที่ค่าขอรับรองปริญญา                       |
| รหัสผ่านสำหรับการบันทึกข้อมูลชั่วคราว<br>รหัสเผ่าน                                      |
| 4. ເບັ່າຈະບບ                                                                            |
|                                                                                         |

## 5. คลิกที่เมนู ผู้เข้ารับการศึกษา เลือกแถบ บันทึกข้อมูลผู้เข้าศึกษา รายบุคคล

| ← → C 🔒 https://bundit.ksp.or.th/ksp-uni/index.jbx     | 🕈 🕁 🤬 📕 🎆 🌮 ≡                        |
|--------------------------------------------------------|--------------------------------------|
| ระบบ KSP Bundit                                        | มีปลี่ดังปรับ มากไทยานับครับครับครับ |
| ≣ ผู้เข้ารับการที่กษา+                                 |                                      |
| UNI01021100เป็นที่กษัอมูลผู้เข้ารับการศึกษา - รายบุตคล |                                      |

## 6. กรอกข้อมูลให้ถูกต้อง ครบถ้วน ตรวจสอบข้อมูลก่อนกดปุ่มบันทึก

| 📾 ผู้เข้ารับการที่กษา +                                                                                                    |                                                                                                 | ขอมูลสวนนไมตองแก้ไข                                             |
|----------------------------------------------------------------------------------------------------|-------------------------------------------------------------------------------------------------|-----------------------------------------------------------------|
| UNI01021100 : บันทึกข้อมูลผู้เข้ารับการศึก                                                                                         | ักษา - รายบุคคล                                                                                 |                                                                 |
| เลขที่ทำขอบรองเร็ญญา: 61<br>ชื่อมหาวิทยาลัย เมพ<br>ชื่อบริญญา: การ<br>สาขาวิชา: ภา<br>ปิการศึกษา: 255<br>จำนวนนักศึกษาใช้ประอง: 40 | 300003651 รหัสรับรอง: 0709<br>ทริทยาลัยครินหรวิโรณ ประสามมิตร<br>รศึกษาปัณฑิต<br>เพราโทย<br>559 | **ข้อมสวันเดือนปีที่เข้าวับการศึกษาที่ปรากยในใบรายงานผลการศึกษา |

| กรอกข้อมูลให้ถูกต้อง ครบถ้วน ตัวอย่างรหัสนิสิต 59110010063<br>ตรวจสอบข้อมูลก่อนบันทึกเพราะข้อมูลเหล่านี้จะปรากฏในฐานข้อมูลของคุรุสภา |                                  |                            |                                      |                           |   |  |
|----------------------------------------------------------------------------------------------------|----------------------------------|----------------------------|--------------------------------------|---------------------------|---|--|
|                                                                                                    |                                  |                            |                                      |                           |   |  |
| ข้อมูลส่วนตัว                                                                                                    |                                  | $\searrow$                 |                                      |                           |   |  |
| เลขประจำตัวประชาชน / เลข 1                                                                                                    | 3 หลักของนักศึกษาต่างชาติ : 🛛 เส | จขประจำตัวประชาชน /        | รหัสนักศึกษา : รหัสน์                | ักศึกษา                   |   |  |
| ตำนำหน้า :                                                                                                    | นาย                              | ชื่อ: ชื่อ                 | •                                    | นามสกุล : นามสกุล         |   |  |
| ตำนำหน้าภาษาอังกฤษ :                                                                                                    | ตำนำหน้าภาษาอังกฤ 🔻              |                            |                                      |                           |   |  |
| ชื่อภาษาอังกฤษ :                                                                                                    | ชื่อภาษาอังกฤษ                   | <b>ชื่อกลาง :</b> ชื่อกลาง |                                      | <b>นามสกุล</b> : โนามสกุล |   |  |
| วัน-เดือน-ปี เกิด :                                                                                                    | วัน-เดือน-ปี เกิดี 🗰             | วัน-เดือน-ปี เช่           | <b>ภาทึกษา :</b>   วัน-เดือน-ปี เข้า |                           |   |  |
| สถานะการเป็นนักศึกษา :                                                                                                    | สถานะการเป็นนักดึกษา             | •                          |                                      |                           |   |  |
| ที่อยู่ตามทะเบียนบ้าน หรือ ที่ฬานักประจำของนักตึกเ                                                                                   | ษาต่างชาติ                       |                            |                                      |                           |   |  |
| อาคาร/สถานที่ :                                                                                                    | (อาคาร/สถานที                    |                            |                                      |                           |   |  |
| เลขที:                                                                                                    | (เลบที่                          | หมู่ที่ : (หมู่ที่         |                                      | ตรอก/ชอย: ตรอก/ชอย        |   |  |
| ถนน :                                                                                                    | ถนน                              | <b>จังหวัด</b> : จังหวัด   |                                      | อำเภอ : อำเภอ             | * |  |
| ຜ່ານລ/ແขวง :                                                                                                    | ตำบล/แขวง                        | รหัสไปรษณีย์ : รหัสไปรา    | ษณีย์                                |                           |   |  |
| โทรศัพท์ :                                                                                                    | โทรศัพท์                         | โทรศัพท์เคลื่อนที่ :       | โทรศัพท์เคลื่อนที่                   |                           |   |  |
| หมายเหตุ :                                                                                                    | ์หมายเหตุ                        |                            |                                      |                           |   |  |
| 🗏 ขอรับรองว่าข้อมูลดังกล่าวข้างตันเป                                                                                                 | ป็นความจริงทุกประการ             |                            | 2                                    |                           |   |  |
|                                                                                                    |                                  | 🖺 ปันทึกข้อมูล             | 😂 เริ่มใหม่                          |                           |   |  |